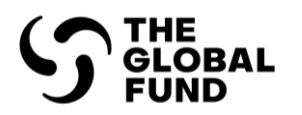

# A Quick Guide to the Global Fund's Price and Quality Reporting System (PQR)

December 2022

### **Table of Contents**

| 1. | Introduction                         | 5  |
|----|--------------------------------------|----|
| 2. | PQR Process Flow                     | 7  |
| 3. | Frequently Asked Questions           | 8  |
| 4. | <b>Reports: Benefitting from PQR</b> | 14 |
| 5. | Data Entry                           | 17 |
| 6. | LFA Verification                     | 33 |

## Abbreviations

| PQR | Price and Quality Reporting   |
|-----|-------------------------------|
| PR  | Principal Recipient           |
| PPM | Pooled Procurement Mechanism  |
| LFA | Local Fund Agent              |
| PSA | Procurement Service Agent     |
| PPE | Personal Protective Equipment |
| GDF | Global Drug Facility          |
| C19 | COVID-19                      |
| QA  | Quality Assurance             |
| COA | Certificate of Analysis       |
| ERP | Expert Review Panel           |

# **Document Changes**

| Date      | Key Changes                                                                                                    |
|-----------|----------------------------------------------------------------------------------------------------|
| Nov. 2022 | <ul> <li>Updates to (Step 9) of Data Entry – Documents to be attached</li> <li>Updates to references to guidance documents (see footer on page 9)</li> <li>Updated health products for COVID-19 to be reported (see footer on page 9)</li> <li>Correction to FAQ 10 and clarification on reporting mechanism for purchases under PPM</li> <li>Updated FAQ 4 on what documents to be attached and include a table</li> <li>Updated PQR Process Flow and clarification on reporting purchases under PPM</li> <li>Updated FAQ 13 on information to be provided to PQR System Administrator to add new products to PQR drop down</li> </ul> |
| May 2022  | <ul> <li>Added FAQ 18 on now to report lab consumables for diagnostic devices</li> <li>Updated information on C19 products that should be reported in PQR (FAQ 1 and FAQ 2)</li> <li>Updated information on documents to be submitted for adding missing products to PQR</li> </ul>                                                                                                    |
| Dec. 2021 | Explicit statement that PRs/PSAs have same PQR Process Flow                                                                                                    |
|           | FAQ 3: How to add respirators and masks to PQR                                                                                                    |
|           | FAQ 4, FAQ 8: Clarifying when should items be reported and what documents     must be attached to PQR                                                                                                    |
|           | FAQ 9: How to report multiple deliveries for the same purchase order                                                                                                    |
|           | FAQ 13: Updates on how to report a missing product in drop down                                                                                                    |
|           | • FAQ 15: Types of masks, respirators and medical devices that can be added                                                                                                    |
|           | New section on entering PPE & Class C and D Medical Devices                                                                                                    |

## 1. Introduction

From this guide you will learn how to enter data and use PQR to help you make informed purchasing decisions.

### Who should use this guide?

• PR/PSA and LFA users of PQR

What configurations are supported by PQR?

- Internet Explorer 6.0 or later, Firefox latest version or Chrome latest version
- Screen resolution: 1024 x 768 or higher

**RECOMMENDATION:** Print the guide and refer to it when entering data

### Terminologies

Please read this section carefully: understanding the terminology is key to efficiently using PQR.

| Term                        | Definition                                                                                                    |
|-----------------------------|----------------------------------------------------------------------------------------------------|
| Third Party<br>Intermediary | A supplier, procurement agent, non-governmental organization,<br>wholesaler or distributor that assists the Principal Recipient (PR) in<br>procuring health products. Third-Party Intermediary can purchase and<br>store goods or purchase on behalf of the PR.                                 |
| Consignment                 | A delivery or shipment of goods from a Manufacturer or Third-Party<br>Intermediary to the Principal Recipient or host government on a specific<br>date.                                                                                                    |
| Product Category            | The six categories of health products reported in PQR: "Vector Control products", "Condom", "Diagnostic, PPE and Medical Device", "Anti-Retroviral and COVID-19 medicine", "Anti-malaria medicine", "Anti-TB medicine".<br>Note: see FAQs for more details about products to reports in the PQR |
| PQR-Related<br>Product      | A product from one of the following Product Categories listed above                                                                                                    |
| Non PQR-Related<br>Product  | A product from a Product Category other than the ones listed above<br>Examples: medicines to treat opportunistic infections, general purpose<br>reagents, diagnostic products not being monitored through PQR,<br>syringes, etc.                                                                |
| Consignment reported cost   | The total cost of a Consignment, including the cost of PQR-related products, Non-PQR-Related Products and additional costs (handling fees, freight and insurance costs, VAT, taxes and tariffs). If data are                                                                                    |

| Term                     | Definition                                                                                                    |
|--------------------------|----------------------------------------------------------------------------------------------------|
|                          | entered from several invoices or cost estimates, the total cost may not correspond exactly to the overall cost shown on the supplier's invoice.                                                                          |
| Pack                     | The unit of product that is delivered to a PR. (e.g., "bottle of 60 tablets", "box of 180 tablets (30 blisters of 6 tablets)".                                                                                           |
| Number of Packs          | The total quantity of Packs provided by the Manufacturer or Third-Party<br>Intermediary to the PR for one Consignment and one product<br>formulation.<br>Example: <u>2000</u> bottles of 60 tab of efavirenz 600 mg tabs |
| Total Cost of<br>Product | The amount paid by a PR to a Manufacturer or Third-Party Intermediary for one Product on one Consignment. Reported on the Consignment screen.                                                                            |

### 2. PQR Process Flow

The figure below illustrates the PQR Process Flow for Principal Recipients, and Local Fund Agents. It also shows the interactions between Principal Recipient and LFA. *In case of PPM procurement, PQR reporting is managed by each PSA under their own Standard Operation Procedures (SOPs).* 

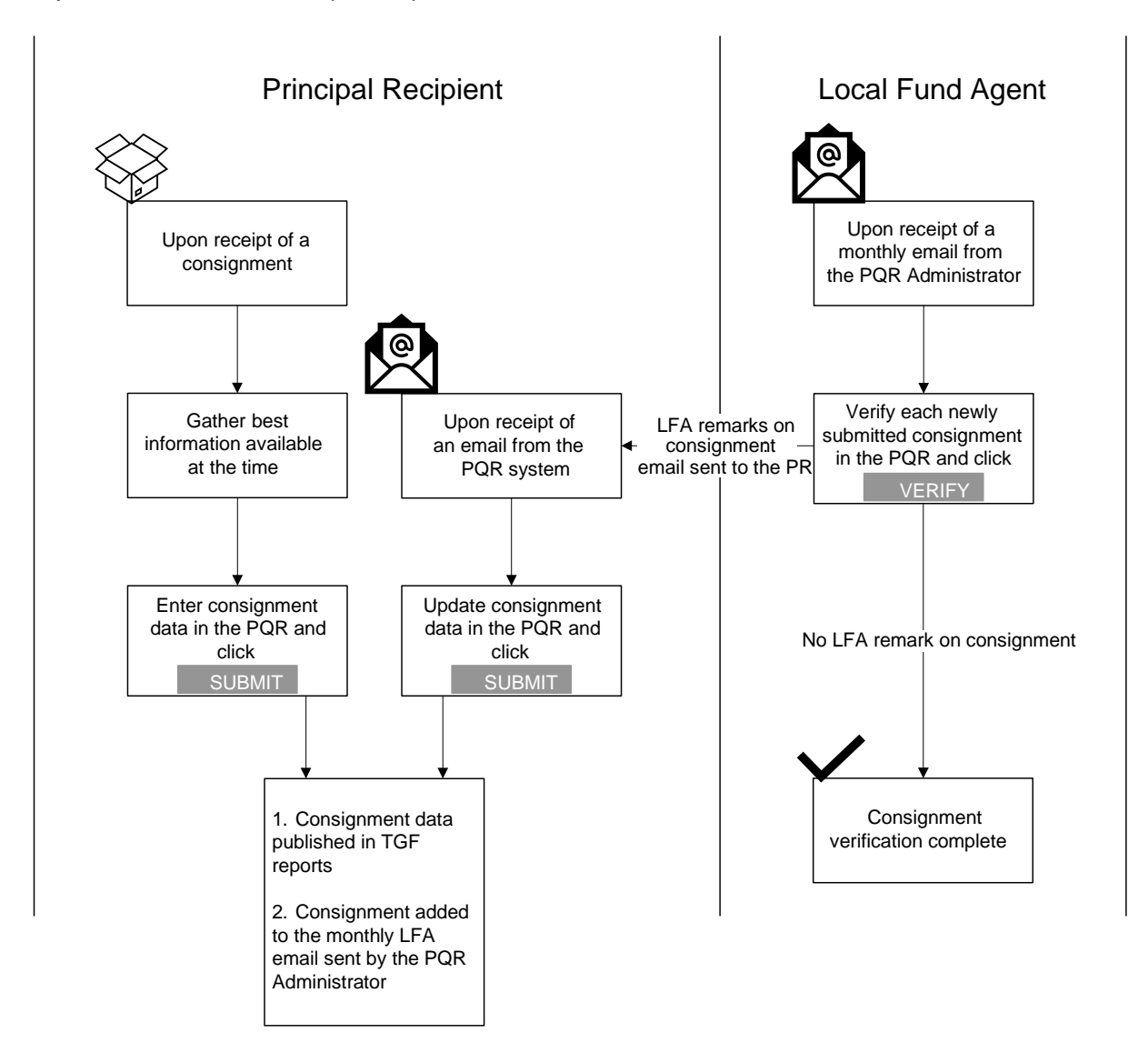

## **3. Frequently Asked Questions**

### 1. What data should Principal Recipients and PSAs report?

Not all procurement data needs to be reported into PQR. The Global Fund requires that Principal Recipients and PSAs report into PQR all purchases of health products from the following product categories:

- Anti-Retroviral and COVID-19 medicine<sup>1</sup>, anti-malarial and anti-tuberculosis medicines.
- Other health products, including vector control products and condoms.
- Diagnostic tests for HIV, TB, malaria, and co-infections such as syphilis, hepatitis B and hepatitis C.
- COVID-19 related products: PPE<sup>2</sup> (Surgical & non-surgical masks, respirators) and Medical Devices (class C and D). Please refer to Annex 1 of the Interim QA requirements for the procurement of COVID-19 Medical Devices for a comprehensive list of the class C and D Medical Devices<sup>3</sup>.

Note: These products can be reported by selecting the appropriate item from the product category **Diagnostic, PPE and Medical Device**.

Purchases of health products that do not fall within these categories and items such as syringes, medicines to treat opportunistic infections are not to be reported in PQR under the existing categories but must be reported in the non-PQR section (see FAQ 14)

### 2. Which diagnostic products should be reported in PQR?

The Global Fund uses the PQR system to track compliance with quality policies and the placement and use of diagnostic technologies. Please refer to "the Guide to Global Fund Policies on Procurement and Supply Management of Health Products"<sup>4</sup> for detailed information regarding the Diagnostics products to be reported in the PQR.

Note: In the current situation requirements for COVID-19 Diagnostic Products is only spelled out in the Interim QA Requirements without requesting for PQR reporting. However, PQR reporting is not based on the funding mechanism, but on the "Intended Use" of the product. This means that diagnostic equipment<sup>5</sup>, whose intended use is not limited to SARS-Cov-2 diagnosis, but falling into the reporting requirements spelled out in "The Guide to Global Fund Policies on Procurement and Supply Management of Health Products", needs to be reported, independent of its funding sources.

- <sup>2</sup> https://www.theglobalfund.org/media/12125/covid19\_ga-requirements-procurement-masks-respirators\_informationnote\_en.pdf
- <sup>3</sup> https://www.theglobalfund.org/media/11060/covid19\_interimqualityassurancerequirements-medicaldevice\_guidance\_en.pdf

<sup>&</sup>lt;sup>1</sup> For COVID-19 medicine, the pharmaceutical products must be in line with the List of COVID-19 Pharmaceutical Products Classified According to the Quality Assurance Policy

 <sup>&</sup>lt;sup>4</sup> <u>https://www.theglobalfund.org/media/5873/psm\_procurementsupplymanagement\_guidelines\_en.pdf</u>
 <sup>5</sup> https://www.theglobalfund.org/media/9628/covid19\_interimqualityassurancerequirementsdiagnosticproducts\_guidance\_en.pdf

# 3. Under what category would I report COVID-19 related products (masks, respirators, medical devices)

In the current version of PQR, COVID-19 related products will be available in the drop down under the product category "**Diagnostic, PPE and Medical Device**". Please refer to <u>FAQ 15</u> for more information regarding reporting COVID-19 related products.

# 4. When should Principal Recipients and PSAs report data and what documents should be attached to PQR?

Data should be entered into the system <u>upon receipt of a consignment</u> by the Principal Recipient and PSAs <u>using the best information available at the time of reporting</u>.

The following documents should be attached to PQR for the various health products:

|                           | Documents to be attached to PQR |                |                |  |  |
|---------------------------|---------------------------------|----------------|----------------|--|--|
| Health Product            |                                 | Supplier       | Pre-shipment   |  |  |
|                           | Invoice                         | Certificate of | Inspection and |  |  |
|                           |                                 | Analysis       | Test Reports   |  |  |
| Pharma                    | Х                               |                |                |  |  |
| Diagnostic Products       | Х                               |                |                |  |  |
| Masks/Respirators/Medical | Х                               |                |                |  |  |
| Devices                   |                                 |                |                |  |  |
| Vector Control Products   | Х                               | Х              | Х              |  |  |
| Condoms                   | Х                               |                |                |  |  |

# \*To report procurement of pharma or diagnostics products that were approved by Expert Review Panel (ERP), please download the No Objection Letter signed by QA and attach it to PQR.

Note:

- 1. If at the time of reporting, a final invoice is not available <u>a Wambo purchase order</u> is also acceptable. Please also refer to FAQ 5.
- PRs and PSAs <u>do not have to wait for a final invoice</u> before entering data. However, PRs and PSAs are strongly encouraged to attach the <u>final invoice</u> wherever possible to ensure higher quality of reported data.

Additional documents such as shipping delivery or goods receipt notes are <u>not required to</u> <u>be uploaded</u>.

### 5. Should I update PQR if costs are changed on a subsequent invoice?

If the data entered in PQR is based on a cost estimate or pro-forma invoice and the final invoice differs <u>significantly</u> (5%) from the data entered, the PR/PSA should update the data entries based on the newly available information in the final invoice. However, it is not

necessary to update PQR if the differences between final invoice and PQR data entries represent <u>less than a 5% change</u> in unit costs or if the differences are limited to freight, insurance, customs, duties, or handling costs.

### 6. When should LFAs verify data?

All data must be verified, and completeness assessed, during each Progress Update review. Upon agreement with the Global Fund, the data may also be verified more frequently.

# 7. I am procuring products through a national agency such as a Central Medical Stores. How should I enter data?

- a. If a Principal Recipient is purchasing products from a national agency such as a Central Medical Store, the PR should enter data based upon the invoices provided by the supplier or manufacturer to the national agency. In this case, the reported prices may not align directly with the price paid by the program, however, costs will be more comparable across countries.
- b. If the national agency purchased directly from the manufacturer, the PR should select the "Directly from Manufacturer" radio button.
- c. If the national agency purchased via a third-party intermediary such as the Global Drug Facility, or UNICEF, the PR should select the "Via third-party intermediary" radio button and indicate the appropriate agency.
- d. If a PR cannot access the invoices provided to the national agency, they may report information based upon the invoices provided by the national agency. In this case, PRs should select the "Via third party intermediary" radio button, choose "Other" from the Intermediary dropdown menu, and then specify the name of the national agency in the other intermediary field.

### 8. Which invoice should I use to enter data into PQR?

To properly fill out PQR, PRs/PSAs will typically need the invoices or cost estimates provided by the supplier of the goods AND a manufacturer's invoice. The manufacturer's invoice will usually provide the most accurate information regarding the product and unit costs. The supplier's invoice or cost estimate will usually provide the most accurate information on handling fees, transport costs, and insurance.

As stated in FAQ 4, Principal Recipients and PSAs do not have to wait for a final invoice before entering data. However, PRs and PSAs are **strongly encouraged** to attach the final invoice wherever possible to ensure higher quality of reported data.

### 9. How should I report orders fulfilled through multiple deliveries?

Often suppliers will fulfil a purchase order by delivering smaller quantities for the same product, but over multiple deliveries, while issuing an invoice for each delivery made. The

current PQR system does not allow reporting multiple invoices for the same product requested in a purchase order.

To reduce the burden on PRs/PSAs to report and upload such multiple invoices, PRs/PSAs are requested to contact the supplier and have them issue one final invoice indicating the following:

- 1. <u>Sum of all quantities delivered that should match the order request in the PO.</u>
- 2. Proof of Deliveries of each delivery made or at least the invoice numbers and dates for the partial deliveries.

Only the <u>final invoice</u> is then required to be reported and attached to the consignment entry. The <u>delivery date of the final shipment</u> should be reported as the "actual delivery date".

### 10. Should PR report transactions made by procurement agents (PSA)?

In case of PPM procurement, PQR reporting is managed by each PSA under their own Standard Operation Procedures (SOPs).

### 11.I am using the PPM to procure health products. Do I need to enter data in PQR?

No. Purchases made by grants using PPM will be reported into the system by the contracted Procurement Agent under their own SOPs and therefore, should NOT be entered by the Principal Recipient. However, the LFA will verify the data entered by the procurement agent or PSA against the documents attached (e.g., proforma invoice, supplier cost estimate, manufacturer's invoice, or final invoice).

### 12.I am unable to find my grant number in the dropdown list. What should I do?

Only the grants for which you have requested access are displayed in the drop-down box. If you need access to another grant, click on the "Request Access to Grant" link displayed at the top of the screen. Enter the required details and your account will be updated once the request has been verified.

# 13.I am unable to find the appropriate product in the dropdown lists. What should I do?

Only categories of products included in the menus: Anti-Retroviral and COVID-19 medicine, Antimalarial medicines, Anti-TB medicines, Vector control products, Condoms, and Diagnostic, PPE, and Medical Device products (see also FAQ 1-3) need to be reported in PQR.

Note that the sequencing of ingredients of Co-blisters and Fixed Dose Combinations may differ from what is on your invoice.

For example, your invoice may contain a product such as "Zidovudine & Lamivudine & Nevirapine". In PQR, the ingredients will be listed in alphabetical order and the same product would be listed as: "Lamivudine / Nevirapine / Zidovudine". Product Strengths are listed in the same sequence as the Generic Names.

If a product from one of the product categories specified above has been purchased and you are unable to find the product listed in the menus:

- 1. Continue with data entry and enter all other PQR-related products delivered in the consignment but do not submit it for LFA verification.
- 2. Save a copy of the complete invoice in the Upload and Comment section.
- 3. E-mail pqr@theglobalfund.org with the following information and the following documents
  - Name of Product
  - *Manufacturer (not the distributor)*
  - Manufacturing Site
  - For pharmaceuticals specify the following:
    - o Product strength
    - o Pack size
    - Package type
  - For any kits for **Diagnostic products**, specify the number of tests in the kit
  - For **COVID-19 related PPE products** (masks/respirators) and medical devices, include the following:
    - PPE product (mask/respirator) product name and model reference.
    - The type of the mask or respirator.

The following documents (preferably with an English translation) should also be attached to your request:

For all products: Manufacturer Invoice or Wambo PO for PPM purchases Additionally for pharma products: Certificate of Analysis

The administrator will contact you once the product has been added to the database and you will then be able to complete the consignment entry.

14. How do I enter products not in the product categories specified earlier (e.g. medicines for opportunistic infections, lab consumables used in medical diagnostic devices etc.)?

The total cost (in USD) of any other products included on the same invoice (for example reagents, syringes, or medicines to treat opportunistic infections) can be entered under "Total cost of non-PQR related products" on the Products screen".

- a. Select "Yes" to the question "Does your consignment contain products that do not need to be reported in PQR"
- b. Report the total amount (in USD) in the box

| ADD <sup>-</sup> | add total cost of Non PQR-related products $^{\textcircled{0}}$                     |                                                                                                    |                                     |  |  |  |  |  |
|------------------|-------------------------------------------------------------------------------------|----------------------------------------------------------------------------------------------------|-------------------------------------|--|--|--|--|--|
| Does             | Does your consignment contain products that do not need to be reported in PQR? $st$ |                                                                                                    |                                     |  |  |  |  |  |
|                  | ● Yes<br>○ No                                                                       | Enter the total cost of non PQR-related products at this step. The next step will allo such as freight, insurance, handling, etc. | w you to enter any additional costs |  |  |  |  |  |
|                  | - 110                                                                               | Total Cost of non PQR-related Products in Consignment (USD) $^{st}$                                                               | Format: 1,000.00                    |  |  |  |  |  |
| * : Re           | equired F                                                                           | ield                                                                                                    |                                     |  |  |  |  |  |

### 15. What types of masks, respirators and medical devices can I report?

Different types of PPEs<sup>6</sup> (surgical, non-surgical masks and respirators) and class C and D medical devices. Please refer to the PSM guide<sup>7</sup> and the interim QA requirements for the procurement of COVID-19 Medical Devices<sup>8</sup>, respectively.

# 16. Should I report lab consumables used for diagnostics, that have been purchased separately?

No. Lab consumables used for medical diagnostic devices, but which have been procured <u>separately</u> (i.e. those that are <u>not</u> packaged as part of a kit and shown in the invoice) can be reported under the non-PQR section. Calculate the total amount (in USD) of all the consumables purchased and report the amount as indicated in <u>FAQ 14</u>.

and-supply-management/

<sup>&</sup>lt;sup>6</sup> <u>https://www.theglobalfund.org/media/12125/covid19\_ga-requirements-procurement-masks-respirators\_informationnote\_en.pdf</u>

<sup>&</sup>lt;sup>7</sup> https://www.theglobalfund.org/en/sourcing-management/updates/2021-06-21-updated-guide-to-global-fund-policies-on-procurement-

<sup>&</sup>lt;sup>8</sup> https://www.theglobalfund.org/media/11060/covid19\_interimqualityassurancerequirements-medicaldevice\_guidance\_en.pdf

### 4. **Reports: Benefitting from PQR**

From PQR homepage, <u>http://pqr.theglobalfund.org</u>, you can access several reports that may be useful in making purchasing decisions and tracking the prices that your grant has achieved against others in the region and around the world.

- 1. *Price Reference Report.* it will allow you to see the prices being paid for selected products.
- 2. Country Snapshot Report (for registered PQR users only): it will allow you to see details of PQR data entered for a country or grant, including LFA comments.
- 3. LFA Verification Report (for registered PQR users only): it will provide you with information on how much of your data have been LFA verified. LFA comments will also be displayed in this report.
- 4. Transaction Summary: it will allow you to download PQR data for further analysis.

#### *Example:* Price Reference Report

| Price List                                        | Countries                                                     | Countries Diagn                                   | ostics                    | Past Years                    | Past Years Diagnostics |                                 |           |         |                 |                         |        |                     |
|---------------------------------------------------|---------------------------------------------------------------|---------------------------------------------------|---------------------------|-------------------------------|------------------------|---------------------------------|-----------|---------|-----------------|-------------------------|--------|---------------------|
|                                                   |                                                               |                                                   |                           |                               |                        | Price List                      |           |         |                 | ( <b>5 -</b>            |        |                     |
| Select Produ                                      | ict Type                                                      |                                                   |                           |                               |                        |                                 |           |         |                 |                         |        | BAL FUND            |
| Anti-Retrovi                                      | ral                                                           |                                                   | •                         |                               |                        |                                 |           |         |                 |                         |        |                     |
| Medicine<br>Purchase o<br>*Volume: f<br>*UNIT COS | s prices<br>orders 2013 to<br>Number of sma<br>T: Average, me | date<br>llest units procure<br>dian and lowest co | d (tabs, ca<br>st (USD) p | ips, ml, g)<br>per smallest i | ınit (tab, cap, ml, g) |                                 |           |         |                 |                         |        |                     |
| Select Me<br>(All)                                | dicine                                                        |                                                   | •                         |                               |                        |                                 |           |         |                 |                         |        |                     |
| Product                                           | Name                                                          | ĝ                                                 | Descrip                   | tion                          |                        | PQR Product<br>Formulation Code | Countries | Unit    | Volume procured | Avg. Unit Cost :<br>Avg | Median | No Measure<br>Value |
| Abacavir                                          | (ABC)                                                         |                                                   | 20mg/n                    | nl oral liquid                |                        | 79                              | 30        | ml      | 57,737,280      | 0.026                   | 0.022  | 0.020               |
|                                                   |                                                               |                                                   | 300mg                     | tab                           |                        | <u>82</u>                       | 66        | tab/cap | 185,069,880     | 0.179                   | 0.163  | 0.121               |
|                                                   |                                                               |                                                   | 60mg d                    | ispers tab                    |                        | 225                             | 31        | tab/cap | 5,117,580       | 0.072                   | 0.075  | 0.054               |
|                                                   |                                                               |                                                   | 60mg ta                   | ab                            |                        | <u>84</u>                       | 8         | tab/cap | 945,360         | 0.070                   | 0.065  | 0.065               |
| Abacavir                                          | +Lamivudine - I                                               | FDC                                               | 120mg+                    | -60mg disper                  | s tab                  | <u>551</u>                      | 45        | tab/cap | 396,475,470     | 0.114                   | 0.117  | 0.058               |
|                                                   |                                                               |                                                   | 600ma-                    | -300mo tab                    |                        | 89                              | 68        | tab/can | 214 776 652     | 0.348                   | 0.307  | 0.282               |

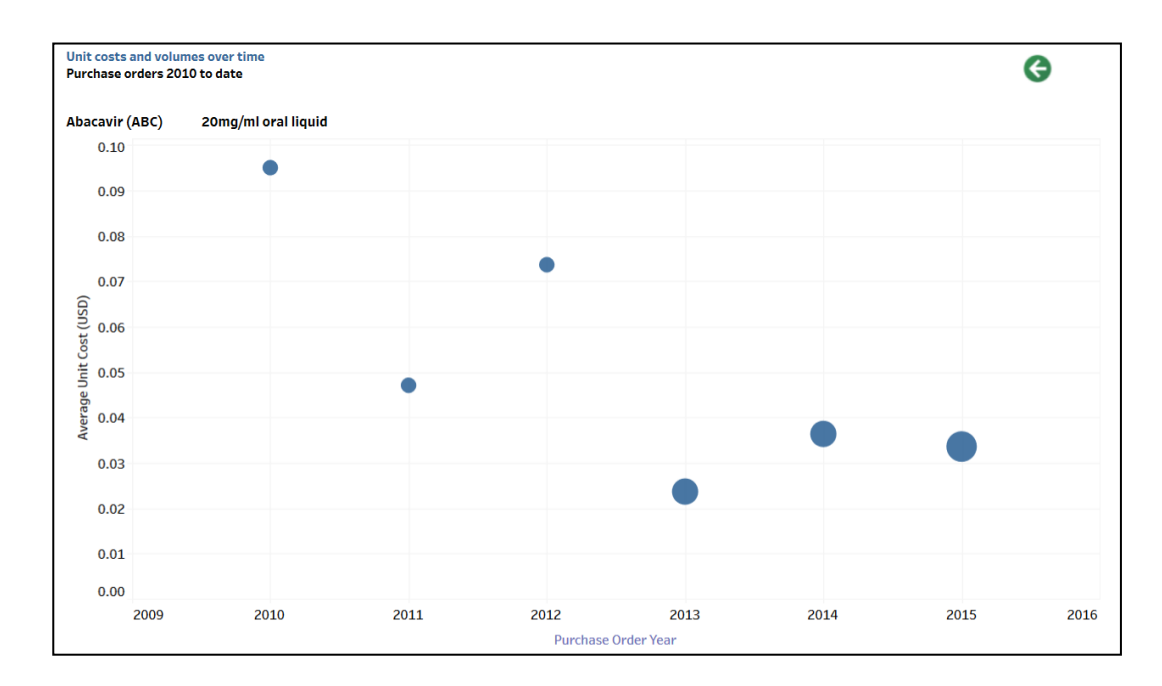

**Step 1:** To download a copy of the report, scroll to the bottom of the page and click on the download icon.

| nent à ses principes fondamentaux de transparence et de responsabilité. Avant d'utiliser ces données, veuillez con<br>ww.theglobalfund.org/documents/psm/PSM_PORDataCaveats_note_en/ | nsulter la |                   |          |   |             |
|----------------------------------------------------------------------------------------------------|------------|-------------------|----------|---|-------------|
| es principaux et par d'autres entités. Les données recueillies par les organisations partenaires et désignées comm                                                                   | ne des     |                   |          |   |             |
| it concerné. En outre, le Fonds mondial et ses partenaires ne font aucune déclaration et n'offrent aucune garantie                                                                   | <u>e</u> , |                   |          |   |             |
| vent veiller à les vérifier et à prendre en compte d'autres facteurs, comme les conditions et les délais                                                                             |            |                   |          |   |             |
| e produits pharmaceutiques et sanitaires. Les données n'impliquent par ailleurs pas l'approbation par le Fonds mo                                                                    | ondial de  |                   |          |   |             |
|                                                                                                    |            |                   |          |   |             |
| +                                                                                                    | >          | $\leftarrow$      | ∞0<br>00 | Ţ | <u>(</u> _) |
| _                                                                                                    |            | _                 | /        | / |             |
|                                                                                                    | Clic       | $\langle \rangle$ | /        |   |             |

Step 2: In the window that pops up, select PDF (or other options).

|       | Download                 | $\times$ |
|-------|--------------------------|----------|
|       | Select your file format. |          |
|       | Image                    |          |
|       | Data                     |          |
|       | Crosstab                 |          |
| Click | PDF                      |          |
|       | PowerPoint               |          |
|       | Tableau Workbook         |          |
|       |                          |          |

**今 THE GLOBAL FUND** 

**Step 3:** You will be able to choose between downloading the view or specific sheets from the dashboard. Choose your preferred option, click Download to save a copy of the view to your local machine.

| Download PDF |                              | $\times$ |
|--------------|------------------------------|----------|
| Include      |                              |          |
| This View    |                              | •        |
| Scaling      |                              |          |
| Automatic    |                              | •        |
| Page Size    | Orientation                  |          |
| Letter       | <ul> <li>Portrait</li> </ul> | •        |
|              | Click Downle                 | oad      |

**Step 4:** To download an excel copy of the report, click on the Download icon as before and this time, choose Crosstab.

|       | Download                 | $\times$ |
|-------|--------------------------|----------|
|       | Select your file format. |          |
|       | Image                    |          |
|       | Data                     |          |
| Click | Crosstab                 |          |
|       | PDF                      |          |
|       | PowerPoint               |          |
|       | Tableau Workbook         |          |
|       |                          |          |

**Step 5:** Select Excel or CSV format and click on Download to save a copy to your local machine.

| Download Cros  | stab             |                 | ×        |
|----------------|------------------|-----------------|----------|
| Select a sheet | from this dashbo | ard             |          |
| I.Price list   | FilterSheetAnti  | StaticText Anti |          |
| Select Format  |                  |                 |          |
| • Excel        | ⊖ csv            | Click           | Download |

### 5. Data Entry

To generate good reports and to provide you with useful information, the Global Fund needs to collect high-quality data. The details to be reported for each Consignment are broken up into 6 screens (four for data entry, and two for viewing):

- 1. Purchase Order
- 2. Products
- 3. Delivery
- 4. Upload and Comment
- 5. Summary
- 6. Feedback

These screens will:

- Allow users to save data between screens
- Provide guidance along the way
- Give users feedback on prices achieved

#### **WARNING:** Please do NOT use the BACK button in your web browser

Before proceeding to enter data into PQR, gather appropriate information. You will need the following:

- The invoice(s) from your manufacturer
- The invoice(s) or cost estimate(s) from your third-party intermediary (if any)
- For PPM procurement, if no invoice is available, WAMBO purchase order
- The scheduled and actual delivery dates for the consignment
- The purchase order date and number
- For Vector Control Products Supplier CoA, Pre-shipment Inspection and Test reports
- To report procurement of products approved by the Expert Review Panel (ERP), please download the No Objection Letter signed by QA. This should be attached to the PQR consignment entry.

Go to https://pqr.theglobalfund.org

Log in using your existing account username and password. Click LOGIN.

| If you are a new user, click on the<br>New User link      | Login to the PQR           User name *           Password *           LOGIN           → New User? |
|-----------------------------------------------------------|---------------------------------------------------------------------------------------------------|
| Have you forgotten your password? Click the link to reset | → Forgot password?                                                                                |

The following page will be displayed.

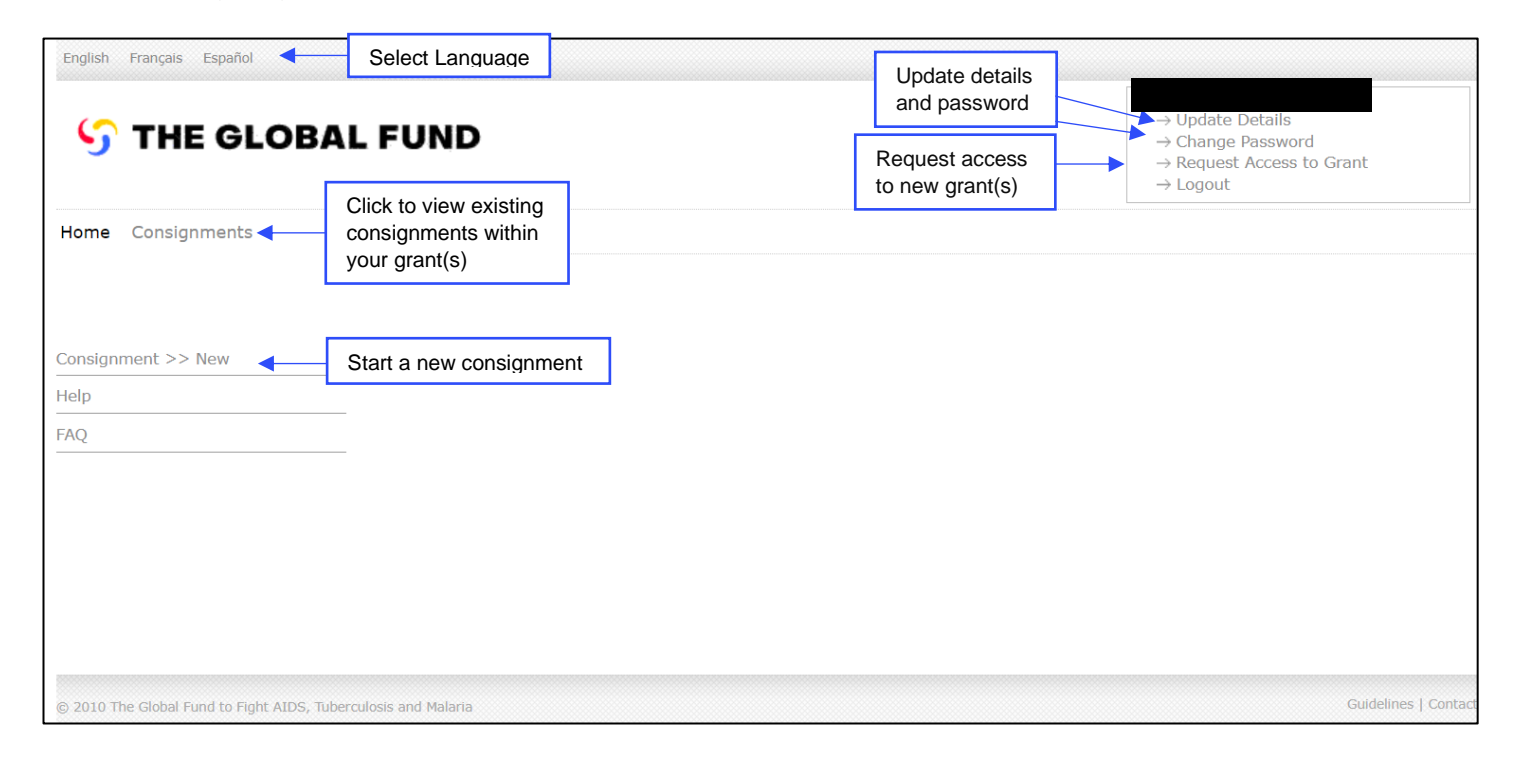

### Step 2: VIEWING ALL EXISTING CONSIGNMENTS AND THEIR STATUS

Click on **Consignments** as in the figure above. The following page will be displayed.

|              | Home Consignments                    |                                             |                                         |
|--------------|--------------------------------------|---------------------------------------------|-----------------------------------------|
|              | Home > Consignments                  |                                             |                                         |
|              | SEARCH CONSIGNMENTS                  | View consignments with                      |                                         |
|              | VIEW ALL                             | different search chiefta                    |                                         |
|              | Search criteria 1 VSelect            | ~                                           |                                         |
|              | Search criteria 2 VSelect            | ~                                           |                                         |
|              | Search criteria 3 VSelect            | ~                                           |                                         |
|              | Search criteria 4 VSelect            | ~                                           |                                         |
|              | SEARCH<br>RESET                      | Select page size 10 🗸                       |                                         |
| Click New to | Results                              |                                             |                                         |
| enter a new  |                                      | Click on the link (in red), to              |                                         |
| consignment  |                                      | edit an existing consignment                |                                         |
|              |                                      |                                             | 12345678910                             |
|              | Grant Invoice Number                 | Invoice Date Intermediary Purchase Orde     | er Number Status                        |
|              | □ SUR-305-<br>G01-H                  | 05/08/2009 Central Medical Stores 2009/4218 | Pending PR<br>Update                    |
|              | □ SUR-305-<br>G01-H                  | 11/11/2008                                  | Pending PR<br>Update                    |
|              | UZB-311-<br>G06-H <u># ASI110743</u> | 22/07/2011 IDA Foundation PO/0653/11        | Pending PR<br>Update                    |
|              | UZB-311-<br>G06-H <u># ASI110860</u> | 18/07/2011 IDA Foundation PO/0653/11        | In Progress                             |
| Step 3: /    | ADD A NEW CONSIGNMENT                | -                                           | Shows status of an existing consignment |

#### Click NEW to start a new consignment.

|       | Home Consignm       | nents            |           |              |                        |                       |                      |  |  |  |  |
|-------|---------------------|------------------|-----------|--------------|------------------------|-----------------------|----------------------|--|--|--|--|
|       | Home > Consignments |                  |           |              |                        |                       |                      |  |  |  |  |
|       | SEARCH CONSIGNMENTS |                  |           |              |                        |                       |                      |  |  |  |  |
|       | VIEW ALL            |                  |           |              |                        |                       |                      |  |  |  |  |
|       | Search criteria 1   | ~                | Select    |              | $\checkmark$           |                       |                      |  |  |  |  |
|       | Search criteria 2   | 2 ~              | Select    |              | $\checkmark$           |                       |                      |  |  |  |  |
|       | Search criteria 3   | 3 ~              | Select    |              | $\checkmark$           |                       |                      |  |  |  |  |
|       | Search criteria 4   | 1 v              | Select    |              | $\checkmark$           |                       |                      |  |  |  |  |
|       | SEARCH<br>RESET     |                  |           |              | Select page size 10    |                       |                      |  |  |  |  |
|       | Results             |                  |           |              |                        |                       |                      |  |  |  |  |
| Click | NEW DELETE          |                  |           |              |                        |                       |                      |  |  |  |  |
|       |                     |                  |           |              |                        |                       | 12345678910          |  |  |  |  |
|       | Grant<br>Number     | Invoice Nun      | nber      | Invoice Date | Intermediary           | Purchase Order Number | Status               |  |  |  |  |
|       | □ SUR-305-<br>G01-H |                  |           | 05/08/2009   | Central Medical Stores | 2009/4218             | Pending PR<br>Update |  |  |  |  |
|       | □ SUR-305-<br>G01-H |                  |           | 11/11/2008   |                        |                       | Pending PR<br>Update |  |  |  |  |
|       | □ UZB-311-<br>G06-H | <u># ASI1107</u> | <u>43</u> | 22/07/2011   | IDA Foundation         | PO/0653/11            | Pending PR<br>Update |  |  |  |  |
|       | □ UZB-311-<br>G06-H | # ASI1108        | <u>60</u> | 18/07/2011   | IDA Foundation         | PO/0653/11            | In Progress          |  |  |  |  |

### Step 4: ADD PURCHASE ORDER AND INVOICE DATA

Fill in the Purchase Order and Invoice Information and click Save & Continue

| Click on the            | P                                | urchase Order > Products > Delivery > | <ul> <li>Upload &amp; Comment &gt; Summary &gt; Feedback</li> </ul> | k                                         | Save & Continue $ ightarrow$ |
|-------------------------|----------------------------------|---------------------------------------|---------------------------------------------------------------------|-------------------------------------------|------------------------------|
| →link to get a detailed | GLOBAL FUND GRANT NUMBER         |                                       |                                                                     |                                           |                              |
| answer to the           | Grant Number *                   | SUR-305-G01-H 🗸                       |                                                                     |                                           |                              |
| question.               |                                  |                                       |                                                                     |                                           |                              |
| NA                      | FORCHASE ORDER                   |                                       |                                                                     |                                           |                              |
| Move the                | Please enter the purchase order  | information for your consignment.     | 0                                                                   |                                           |                              |
| mouse cursor            | Purchase Order Number *          | 2009/4218                             | Purchase order date                                                 | e * 05/08/2009                            | 潮                            |
| on 🛈 to get a           |                                  |                                       |                                                                     | Format: dd/mm/yyyy                        |                              |
| brief definition        | Currency *                       | USD - United States Dolla 🗸           | Incoterm*                                                           | CIF                                       | •                            |
| of a term.              | Were the products purchased d    | rectly from the manufacturer or t     | hrough a third party intermediary? *                                |                                           |                              |
| Third party             | O Directly from manufactu        | er                                    |                                                                     |                                           |                              |
| intermediaries          | 🔶 🔍 Via third party intermedi    | ary 🗊                                 |                                                                     |                                           |                              |
| are suppliers           | Tip - intermediaries include     | procurement agents, suppliers, who    | lesalers, distributors, and humanitarian or                         | rganizations such as CHAI, GDF, GTZ, IDA, | UNICEF, etc.                 |
| are suppliers,          | Intermediary*                    | Central Medical Stores                | ×                                                                   | _/                                        |                              |
| agents national         |                                  |                                       | is of CAPIES!                                                       | /                                         |                              |
| ayenis, national        | Invoice Number *                 |                                       | Invoice Date *                                                      | 05/08/2009                                | 0                            |
| procurement             | ▲ Invoice number and dat         | e should be as on invoice of third pa | rty intermediary specified above.                                   | Format: dd/mm/yyyy                        |                              |
| agencies etc. Il        |                                  |                                       |                                                                     |                                           |                              |
| you did fiot            | DELIVERY DATES                   |                                       |                                                                     |                                           |                              |
| directly from           | This information is key to allow | the Global Fund to evaluate the t     | hird party intermediary's or manufactu                              | rer's commitment to on-time delivery.     |                              |
| the                     | Schodulod dolivery date *        |                                       | Actual delivery date                                                | * <u>25/00/2000</u>                       | citanda                      |
| manufacturar            | Scheduled delivery date          | Format: dd/mm/yyyy                    |                                                                     | Format: dd/mm/yyyy                        |                              |
| soloct "Via third       |                                  |                                       |                                                                     |                                           |                              |
| select via triliu       | PAYMENT TERMS                    |                                       |                                                                     |                                           |                              |
| party<br>intermedien/"  | For payment terms, only indica   | e if the consignment was prepaid      | or not. The consignment is considered                               | l pre-paid when all or part of the paym   | ent is issued prior to       |
| and aposity the         | the delivery of goods.           |                                       |                                                                     |                                           |                              |
| and specify the         | Pre-payment *                    | ● Yes ○ No                            |                                                                     |                                           |                              |
| intermediary            |                                  |                                       |                                                                     |                                           |                              |
| interneulary.           | * : Required Field               |                                       | /                                                                   |                                           |                              |
|                         |                                  |                                       | Î                                                                   |                                           |                              |
|                         |                                  | NOT                                   | E: The Purchase Order d                                             | ate                                       |                              |
|                         |                                  | io im                                 | portant basques it aposifi                                          |                                           |                              |

is important because it specifies the first date on which a price was secured from a manufacturer or third-party intermediary. To add a PQR-Related Product (e.g.) a pharmaceutical product (antiretroviral and COVID-19 medicine, anti-malarial medicine, anti-TB medicine), corresponding to a line item in your invoice:

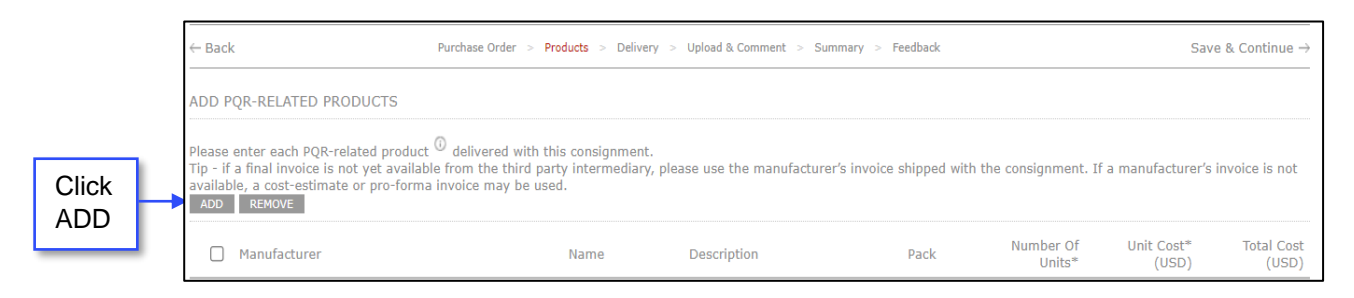

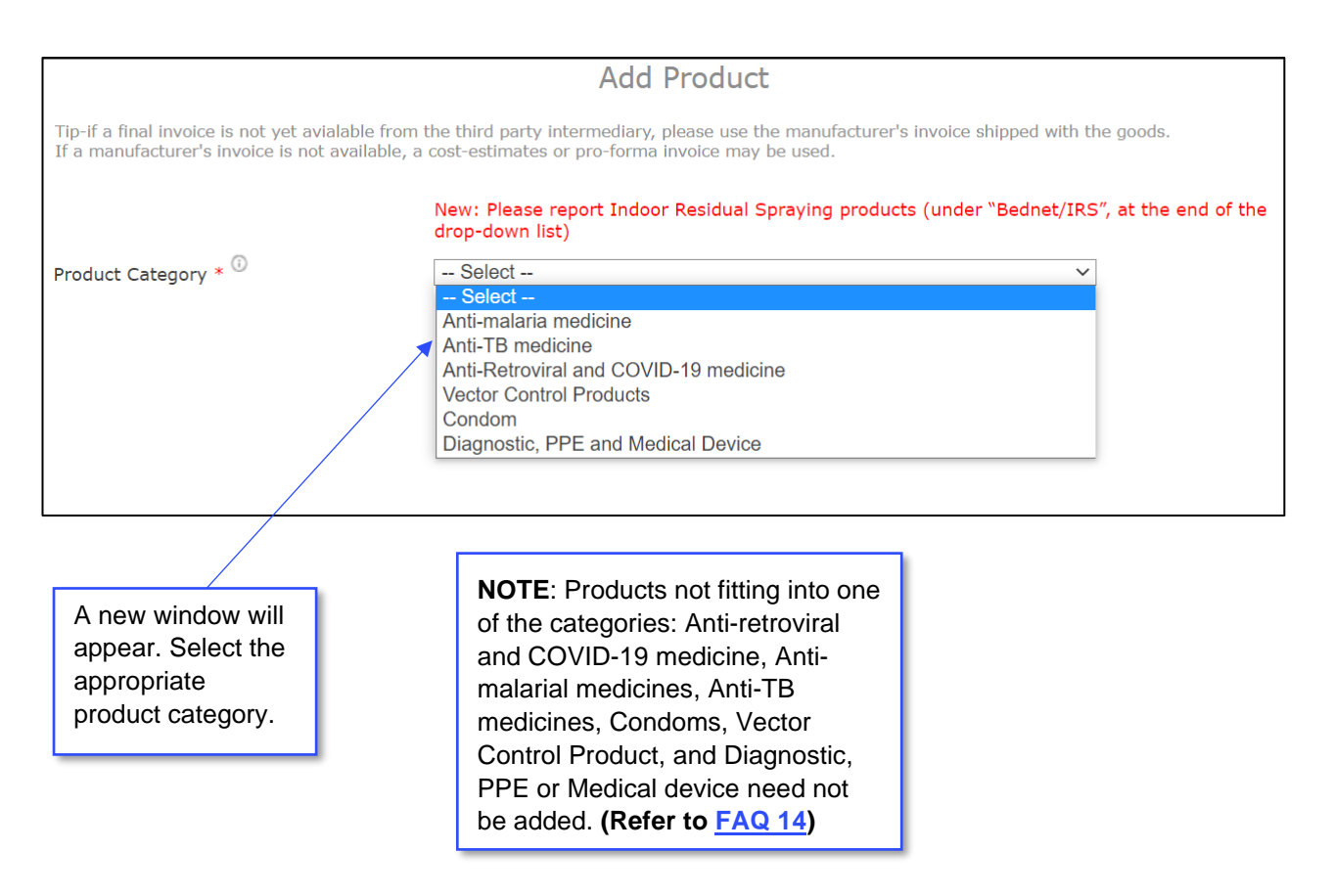

### A: PHARMACEUTICAL PRODUCT

Select the appropriate type of pharmaceutical product (Anti-retroviral and COVID-19 medicine, anti-TB medicine or anti-malarial medicine). Enter the product details in the window that pops up. Click Save to complete.

|                                                                              | Add Product                                                                                                    |                                 |
|------------------------------------------------------------------------------|----------------------------------------------------------------------------------------------------|---------------------------------|
| Tip-if a final invoice is not yet avia<br>If a manufacturer's invoice is not | alable from the third party intermediary, please use the manufacturer's invoice s<br>available, a cost-estimates or pro-forma invoice may be used.                                                                                                    | shipped with the goods.         |
| Product Category *                                                           | New: Please report Indoor Residual Spraying products (under drop-down list)         Select         Select         Anti-malaria medicine         Anti-TB medicine         Anti-Retroviral and COVID-19 medicine         Vector Control Products         Condom         Diagnostic, PPE and Medical Device | "Bednet/IRS", at the end of the |

| Ingredients of Fixed Dose<br>Combinations and Co-blisters are<br>listed in alphabetical order. For<br>example:    | Add Product<br>Tip-if a final invoice is not yet avialable from the third party intermediary, please use the manufacture<br>with the goods.<br>If a manufacturer's invoice is not available, a cost-estimates or pro-forma invoice may be used. |                                                                                                    |                                |                                                                  |                              |                                                                                 | e shipped                 |
|----------------------------------------------------------------------------------------------------|----------------------------------------------------------------------------------------------------|----------------------------------------------------------------------------------------------------|--------------------------------|------------------------------------------------------------------|------------------------------|---------------------------------------------------------------------------------|---------------------------|
| <u>E</u> thambutol + <u>I</u> soniazid - FDC                                                                      |                                                                                                    | New:<br>end o                                                                                                    | : Pleas<br>of the              | se report Indoor Resi<br>drop-down list)                         | dual Spray                   | ing products (under "Bednet/IRS                                                 | ', at the                 |
|                                                                                                    |                                                                                                    | Product Category * 😳 🛛 🛛 Anti-                                                                                                    | -TB m                          | edicine                                                          |                              | ~                                                                               |                           |
| Typically refers to the primary                                                                                   |                                                                                                    | Manufacturer * 😳                                                                                                    |                                | Mylan Laboratories                                               |                              |                                                                                 | ~                         |
| cases, the selection of secondary                                                                                 |                                                                                                    | Generic name *                                                                                                    |                                | Moxifloxacin                                                     | ents are list                | ted in alphabetical order.                                                      | ~                         |
| packaging is allowed. For                                                                                         |                                                                                                    | Strength * <sup>()</sup>                                                                                                    |                                | 400mg tab                                                        | ha ana dian                  | ·                                                                               | ~                         |
| Artemether/Lumefantrine, users                                                                                    |                                                                                                    | Pack * 💿                                                                                                    |                                | Bottle-100                                                       | ns are uisp                  | aiyeu in same order as names.                                                   | ~                         |
| can select either "6 tablet blisters"                                                                             |                                                                                                    | $\rightarrow$ Can't find your product?                                                                                                    |                                |                                                                  | 1,000                        | Tabel Mumber of tablic Deaduat                                                  | 100.000                   |
| of 6 tablets)".                                                                                                   |                                                                                                    | Number of Packs *                                                                                                    | 2                              | Format: 1,000                                                    | 10,000                       | lotal number of tab in Product                                                  | 100,000                   |
|                                                                                                    |                                                                                                    | Total Cost of Product (USD) *                                                                                                    | 9                              | Format: 1,200.00                                                 | 10,000                       |                                                                                 |                           |
| Note: Ensure pack size and                                                                                        |                                                                                                    | Pack Cost (USD)                                                                                                    |                                | 10.00                                                            |                              | tab Cost                                                                        | 0.10                      |
| mentioned in the invoice                                                                                          |                                                                                                    | ▲ To make valid comparisons, co<br>are embedded in the pack cost pl<br>state them separately on the invoi                                                                   | sts sho<br>lease c<br>ice in t | ould be entered indeper<br>ontinue with data entry<br>he future. | ndent of fre<br>7,but ask yc | eight,insurance,and handling costs. If<br>our manufacturer or third party inter | these costs<br>mediary to |
| NOTE: Total cost of product<br>should NOT include freight,<br>shipping, and handling fees –                       |                                                                                                    | Manufacturing Site *<br>F4 & F12 Malegaon MIDC, S<br>Confirm that the product w<br>I do not know the manufact                                                               | Sinnar,<br>vas no<br>suring s  | Nashik District, Maha<br>t manufactured at a s<br>site           | arashtra, 4<br>site listed ( | 422 113<br>above                                                                |                           |
| these costs will be specified on the next screen.                                                                 |                                                                                                    | A Do not know the manufacturing<br>please continue with data entry, b<br>future.                                                                                            | g site?<br>ut ask              | your third party interm                                          | nediary or r                 | nanufacturer to include it on the invo                                          | pice in the               |
| If your invoice does not break out<br>these costs, report the total cost of<br>product with these costs included. |                                                                                                    | *: Required Field                                                                                                    |                                | CANCEL                                                           | SAVE                         |                                                                                 |                           |
| You will be able to specify that<br>they are embedded in the pack<br>cost on the next screen.                     |                                                                                                    | If a manufacturing site is <b>not mentioned</b> , please send the invoice<br>and COA to <u>pqr@theglobalfund.org</u> . Please do not select the other<br>two radio buttons. |                                |                                                                  |                              |                                                                                 |                           |

Select Vector control product from the product category. Enter the product details in the window that pops up. Click Save to complete the entry.

|                                                                    | A                                                                                                    | Add Product                                                                                                    |  |  |  |
|--------------------------------------------------------------------|----------------------------------------------------------------------------------------------------|----------------------------------------------------------------------------------------------------|--|--|--|
| Tip-if a final invoice is not ye<br>If a manufacturer's invoice is | t avialable from the third party interme<br>not available, a cost-estimates or pro-                            | diary, please use the manufacturer's invoice shipped with the goods.<br>forma invoice may be used.                                                                                                   |  |  |  |
|                                                                    |                                                                                                    |                                                                                                    |  |  |  |
|                                                                    | New: Please report<br>drop-down list)                                                                          | Indoor Residual Spraying products (under "Bednet/IRS", at the end of the                                                                                                    |  |  |  |
| Product Category * 🛈                                               | Select                                                                                                    | ~                                                                                                    |  |  |  |
|                                                                    | Select<br>Anti-malaria medici                                                                                  | ne                                                                                                    |  |  |  |
|                                                                    | Anti-TB medicine                                                                                               |                                                                                                    |  |  |  |
|                                                                    | Anti-Retroviral and                                                                                            | COVID-19 medicine                                                                                                    |  |  |  |
|                                                                    | Condom                                                                                                    |                                                                                                    |  |  |  |
|                                                                    | Diagnostic, PPE ar                                                                                             | Id Medical Device                                                                                                    |  |  |  |
|                                                                    |                                                                                                    |                                                                                                    |  |  |  |
|                                                                    |                                                                                                    | Add Product                                                                                                    |  |  |  |
|                                                                    | Tip-if a final invoice is not yet aviala                                                                       | ble from the third party intermediary, please use the manufacturer's invoice shipped                                                                                                    |  |  |  |
|                                                                    | with the goods.<br>If a manufacturer's invoice is not av                                                       | ailable, a cost-estimates or pro-forma invoice may be used.                                                                                                    |  |  |  |
|                                                                    |                                                                                                    |                                                                                                    |  |  |  |
|                                                                    | New: Please report Indoor Residual Spraying products (under "Bednet/IRS", at the<br>end of the drop-down list) |                                                                                                    |  |  |  |
|                                                                    | Product Category * <sup>(1)</sup> Bednet/IRS V                                                                 |                                                                                                    |  |  |  |
|                                                                    | Туре * 😳                                                                                                    | Duranet                                                                                                    |  |  |  |
|                                                                    | $\overset{\text{Net}}{\textcircled{0}}$ shape / IRS concentration *                                            | Rectangular                                                                                                    |  |  |  |
|                                                                    | Net size / IRS pack * $^{\odot}$                                                                               | 120 x 180 x 210 V                                                                                                    |  |  |  |
|                                                                    | Color * <sup>①</sup>                                                                                           | • White $\bigcirc$ Other $\bigcirc$ IRS: n/a                                                                                                    |  |  |  |
| Enter TOTAL                                                        | Material *                                                                                                    | IRS: n/a 🗸                                                                                                    |  |  |  |
| Number of                                                          | Health pesticide * 🛈                                                                                           | Permethrin 🗸                                                                                                    |  |  |  |
| (number of                                                         | Number of bednets / IRS packs                                                                                  | 10,000                                                                                                    |  |  |  |
| bednets in each                                                    | * 🔍                                                                                                    | Format: 1,000                                                                                                    |  |  |  |
| pack <b>x</b> number                                               | Total Cost of Product (USD) * $^{\odot}$                                                                       | 100,000<br>Format: 1,000.00                                                                                                    |  |  |  |
| of packs)                                                          | Cost per bednet / IRS pack<br>(USD)                                                                            | 10.00                                                                                                    |  |  |  |
|                                                                    | To make valid comparisons, costs costs are embedded in the pack cost intermediary to state them separate       | s should be entered independent of freight,insurance,and handling costs. If these<br>t, please continue with data entry,but ask your manufacturer or third party<br>ly on the invoice in the future. |  |  |  |
|                                                                    | Manufacturer * <sup>①</sup>                                                                                    | Disease Control Technologies 🗸                                                                                                    |  |  |  |
|                                                                    | *: Required Field                                                                                              |                                                                                                    |  |  |  |
|                                                                    |                                                                                                    | CANCEL SAVE                                                                                                    |  |  |  |

#### **C: CONDOM**

# Select Condom from the product category. Enter the product details in the window that pops up. Click Save to complete the entry.

|                                                                              | Add Product                                                                                                    |                                             |
|------------------------------------------------------------------------------|----------------------------------------------------------------------------------------------------|---------------------------------------------|
| Tip-if a final invoice is not yet avia<br>If a manufacturer's invoice is not | lable from the third party intermediary, please use the manufacturer available, a cost-estimates or pro-forma invoice may be used. | 's invoice shipped with the goods.          |
|                                                                              | New: Please report Indoor Residual Spraying produc<br>drop-down list)                                                              | cts (under ``Bednet/IRS″, at the end of the |
| Product Category * 🛈                                                         | Select                                                                                                    | ~                                           |
|                                                                              | Select                                                                                                    |                                             |
|                                                                              | Anti-TB medicine                                                                                                    |                                             |
|                                                                              | Anti-Retroviral and COVID-19 medicine                                                                                              |                                             |
|                                                                              | Vector Control Products                                                                                                    |                                             |
|                                                                              | Condom                                                                                                    |                                             |
|                                                                              | Diagnostic, PPE and Medical Device                                                                                                 |                                             |

|                                           |                                                                                                    | Add Product                                                                                                    |  |  |  |  |
|-------------------------------------------|----------------------------------------------------------------------------------------------------|----------------------------------------------------------------------------------------------------|--|--|--|--|
|                                           | Tip-if a final invoice is not yet avialable from the third party intermediary, please use the manufacturer's invoice shipped with the goods.<br>If a manufacturer's invoice is not available, a cost-estimates or pro-forma invoice may be used. |                                                                                                    |  |  |  |  |
|                                           | New: Please report Indoor Residual Spraying products (under "Bednet/IRS", at the end of the drop-down list)                                                                                                    |                                                                                                    |  |  |  |  |
| Enter TOTAL                               | Product Category * 🔍 Condon                                                                                                    | 1 v                                                                                                    |  |  |  |  |
| Number of                                 | Type of Condom *                                                                                                    | Male Latex Condom 🗸                                                                                                    |  |  |  |  |
| (number of condoms                        | Number of Condoms * 🛈                                                                                                    | 10,000<br>Format: 1,000                                                                                                    |  |  |  |  |
| in each pack <b>x</b><br>number of packs) | Total Cost of Product (USD) *                                                                                                    |                                                                                                    |  |  |  |  |
|                                           | Condom Cost (USD)                                                                                                    | 0.10                                                                                                    |  |  |  |  |
|                                           | ▲ To make valid comparisons, cost<br>costs are embedded in the pack cost<br>intermediary to state them separate                                                                                                    | s should be entered independent of freight,insurance,and handling costs. If these<br>t, please continue with data entry,but ask your manufacturer or third party<br>ely on the invoice in the future. |  |  |  |  |
|                                           | Manufacturer * 🛈                                                                                                    | Cupid Limited ~                                                                                                    |  |  |  |  |
|                                           | *: Required Field                                                                                                    |                                                                                                    |  |  |  |  |
|                                           |                                                                                                    | CANCEL SAVE                                                                                                    |  |  |  |  |
|                                           |                                                                                                    |                                                                                                    |  |  |  |  |
|                                           |                                                                                                    |                                                                                                    |  |  |  |  |
|                                           |                                                                                                    |                                                                                                    |  |  |  |  |
|                                           |                                                                                                    |                                                                                                    |  |  |  |  |

### **D: DIAGNOSTIC DEVICES**

Select "Diagnostic, PPE and Medical Device" from the Product Category. Select the Diagnostic device or test and enter details of the product. Please ensure the correct number of "tests" are selected in each case. Click Save to complete the entry.

|                                                                                 | Add Product                                                                                                    |                                          |
|---------------------------------------------------------------------------------|----------------------------------------------------------------------------------------------------|------------------------------------------|
| Tip-if a final invoice is not yet avial<br>If a manufacturer's invoice is not a | able from the third party intermediary, please use the manufacturer's vailable, a cost-estimates or pro-forma invoice may be used. | invoice shipped with the goods.          |
|                                                                                 | New: Please report Indoor Residual Spraying product drop-down list)                                                                | s (under "Bednet/IRS", at the end of the |
| Product Category * 🛈                                                            | Select                                                                                                    | ~                                        |
|                                                                                 | Select                                                                                                    |                                          |
|                                                                                 | Anti-malaria medicine                                                                                                    |                                          |
|                                                                                 | Anti-TB medicine                                                                                                    |                                          |
|                                                                                 | Anti-Retroviral and COVID-19 medicine                                                                                              |                                          |
|                                                                                 | Vector Control Products                                                                                                    |                                          |
|                                                                                 | Condom                                                                                                    |                                          |
|                                                                                 | Diagnostic, PPE and Medical Device                                                                                                 |                                          |
|                                                                                 |                                                                                                    |                                          |

|                                                 |                                                                                                    | Add Product                                                                                                    |                                                                                                    |                 |  |  |  |
|-------------------------------------------------|----------------------------------------------------------------------------------------------------|----------------------------------------------------------------------------------------------------|----------------------------------------------------------------------------------------------------|-----------------|--|--|--|
|                                                 | Tip-if a final invoice is not yet avialable from the third party intermediary, please use the manufacturer's invoice<br>shipped with the goods.<br>If a manufacturer's invoice is not available, a cost-estimates or pro-forma invoice may be used.                                                                                                    |                                                                                                    |                                                                                                    |                 |  |  |  |
| Enter correct<br>number of tests<br>in each kit | shipped with the goods.<br>If a manufacturer's invoice is not<br>New: F<br>end of<br>Product Category * Diagno<br>Type of Test * <sup>①</sup><br>Manufacturer * <sup>①</sup><br>Brand * <sup>①</sup><br>→ Can't find your product?<br>Pack * <sup>①</sup><br>Number of Packs * <sup>②</sup><br>Total Cost of Product (USD) *<br>Pack Cost (USD)<br><sup>▲</sup> To make valid comparisons, c<br>of freight,insurance, and handling<br>embedded in the pack cost, pleat<br>your manufacturer or third party<br>separately on the invoice in the f<br>*: Required Field | available, a cost-estimates or pro-for<br>lease report Indoor Residual Spray<br>the drop-down list)<br>ostic, PPE and Medical Device<br>G6PD diagnostic test<br>SD Biosensor<br>STANDARD G6PD Analyzer [02<br>18 tests<br>1,000<br>Format: 1,000<br>format: 1,000<br>toots should be entered independent<br>costs. If these costs are<br>se continue with data entry,but ask<br>intermediary to state them<br>uture.<br>EXXEL SAVE | ma invoice may be used.<br>ring products (under "Bedne<br>GA10]<br>Total Number of tests<br>Test Cost (USD) | et/IRS", at the |  |  |  |
| l                                               |                                                                                                    |                                                                                                    |                                                                                                    |                 |  |  |  |

### **E: PPE and MEDICAL DEVICE**

#### Steps to enter a PPE or medical device:

- Select the product category "Diagnostic, PPE and Medical Device".
- In the window that will pop up, select the appropriate PPE or the appropriate medical device and enter the details as per the invoice.
- Please note that while adding masks and respirators:
  - For "Type of Test", if the type of mask/respirator is unknown, select "Mask/Respirator Type Unknown"
  - If the Manufacturer is available in the drop down, but the correct brand is not available, select "To be determined (TBD)" for "Brand".

We are continuously making efforts to update the details of every product as more information becomes available.

• Click Save when finished.

|                                                                                                   | Add Product                                                                                                    |                      |  |  |  |  |  |
|---------------------------------------------------------------------------------------------------|----------------------------------------------------------------------------------------------------|----------------------|--|--|--|--|--|
|                                                                                                   |                                                                                                    |                      |  |  |  |  |  |
| Tip-if a final invoice is not yet avialable from<br>If a manufacturer's invoice is not available, | n the third party intermediary, please use the manufacturer's invoice shipped with the a cost-estimates or pro-forma invoice may be used. | e goods.             |  |  |  |  |  |
|                                                                                                   | New: Please report Indoor Residual Spraying products (under ``Bednet/IRS<br>drop-down list)                                               | ", at the end of the |  |  |  |  |  |
| Product Category * 🛈                                                                              | Select V                                                                                                    |                      |  |  |  |  |  |
| 5,                                                                                                | Select                                                                                                    |                      |  |  |  |  |  |
|                                                                                                   | Anti-malaria medicine                                                                                                    |                      |  |  |  |  |  |
|                                                                                                   | Anti-TB medicine                                                                                                    |                      |  |  |  |  |  |
|                                                                                                   | Anti-Retroviral and COVID-19 medicine                                                                                                    |                      |  |  |  |  |  |
|                                                                                                   | Vector Control Products                                                                                                    |                      |  |  |  |  |  |
|                                                                                                   | Condom                                                                                                    |                      |  |  |  |  |  |
|                                                                                                   | Diagnostic, PPE and Medical Device                                                                                                    |                      |  |  |  |  |  |
|                                                                                                   |                                                                                                    |                      |  |  |  |  |  |

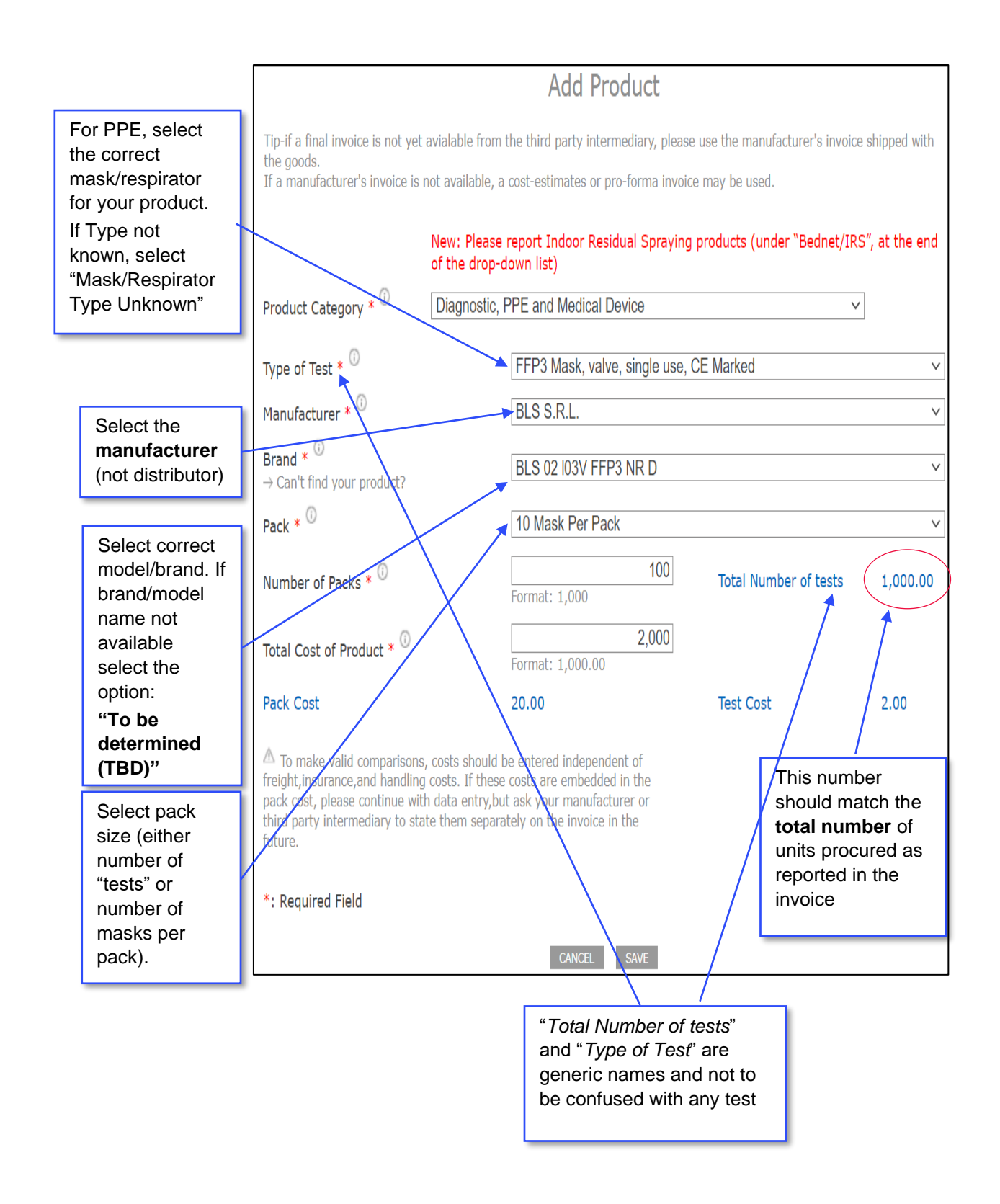

Note: Total Number of Tests refers to the total number of units procured (Diagnostic Tests, PPEs, or Medical Devices)

### Step 6: REPEAT FOR EACH PQR-RELATED PRODUCT

Repeat step 5 to add each PQR-related Product corresponding to a line in your invoice.

#### Step 7: ADD OTHER PRODUCT INFORMATION

Fill in the additional information on the Product Screen and click Save & Continue.

| If you have not been able to                                                                                                    |                                                                                                    |                                                                     |                                                                |                                          |                     |                     |                     |  |  |
|----------------------------------------------------------------------------------------------------|----------------------------------------------------------------------------------------------------|---------------------------------------------------------------------|----------------------------------------------------------------|------------------------------------------|---------------------|---------------------|---------------------|--|--|
| find one of your PQR-related                                                                                                    | E Back Purchase Order >                                                                                                    | Products > Delivery                                                 | > Upload & Comment > Summary                                   | > Feedback                               |                     | Sav                 | re & Continue →     |  |  |
| products:                                                                                                    | ADD PQR-RELATED PRODUCTS                                                                                                    |                                                                     |                                                                |                                          |                     |                     |                     |  |  |
| <ol> <li>Continue with data entry<br/>for the other products</li> <li>(Do not submit for LEA)</li> </ol>                                      | Please enter each PQR-related product $^{\bigcirc}$ delivered with this consignment.<br>Tip - if a final invoice is not yet available from the third party intermediary, please use the manufacturer's invoice shipped with the consignment. If a manufacturer's invoice is not available, a cost-estimate or pro-forma invoice may be used.<br>ADD REMOVE |                                                                     |                                                                |                                          |                     |                     |                     |  |  |
| verification)                                                                                                    | Manufacturer                                                                                                    | Name                                                                | Description                                                    | Pack                                     | Number Of<br>Units* | Unit Cost*<br>(USD) | Total Cost<br>(USD) |  |  |
| <ol><li>Upload the invoice on<br/>the next screen</li></ol>                                                                                   | Chembio Diagnostic Systems, Inc.(Medford, USA)                                                                                                    | HIV RDT and<br>EIA                                                  | HIV 1/2 Stat-Pak-20s-<br>[HIV101]                              | 20<br>tests                              | 200                 | 29.00               | 5,800.00            |  |  |
| 3. E-mail<br>pqr@theglobalfund.org<br>Refer to FAQ 13 for details                                                                             | Were you able to find and report all PQR-related proc<br>○ Yes<br>● No<br>▲ Please upload the invoice at the Upload & Co                                                                                                    | mment step and ser                                                  | r <b>invoice? *</b><br>nd an email to the <u>POR Administr</u> | ator                                     |                     |                     |                     |  |  |
| If your invoice contains<br><b>Non-PQR</b> Related Products<br>(lab consumables for<br>diagnostics, syringes,<br>reagents, medicines to treat | ADD TOTAL COST OF NON PQR-RELATED PRODUCTS Does your consignment contain products that do not © Yes Enter the total cost of non PQR-related O No Total Cost of non PQR-related Products * : Required Field                                                                                                    | need to be report<br>products at this st<br>c.<br>in Consignment (l | red in PQR? *<br>tep. The next step will allow yo<br>JSD) *    | ou to enter any<br>50,1<br>nat: 1,000.00 | additional costs    |                     |                     |  |  |
| opportunistic infections,<br>etc.), select 'Yes' and enter<br>the <b>total cost</b>                                                           | ← Back                                                                                                    |                                                                     | EXIT SAVE                                                      |                                          | Clic                | ck Save             | ≥ & Continue →      |  |  |

Fill-in the <u>Delivery</u> information (other costs) and click Save & Continue.

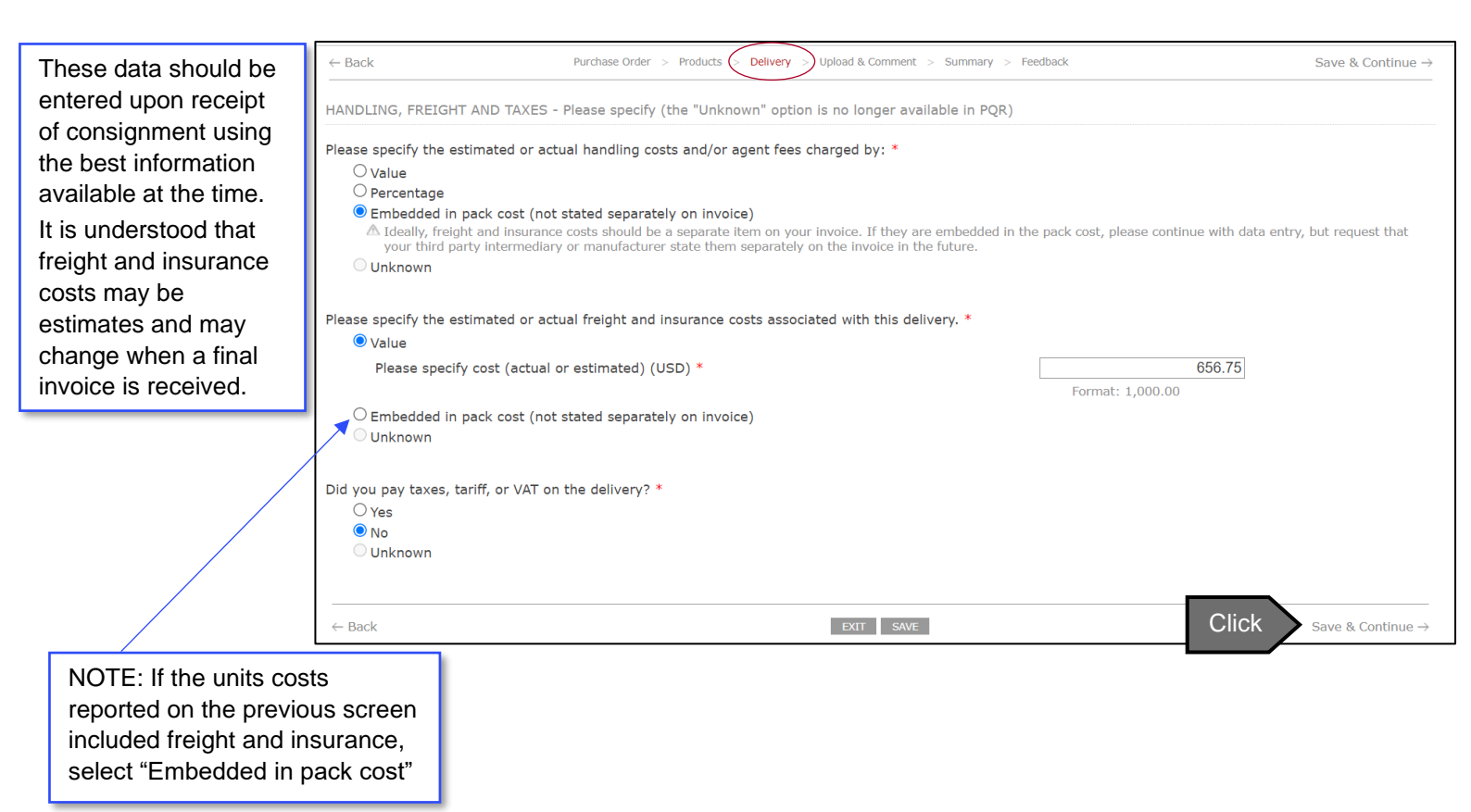

### **STEP 9: UPLOAD AN ELECTRONIC COPY OF YOUR INVOICE and QA DOCUMENTS**

Click NEW to upload your invoice (s), and QA document(s) for vector control products (Supplier CoA, Pre-shipment Inspection and Test Reports).

#### Preferably, attach the documents in pdf.

Click BROWSE, select the invoice and QA documents for vector control products on your computer and click UPLOAD.

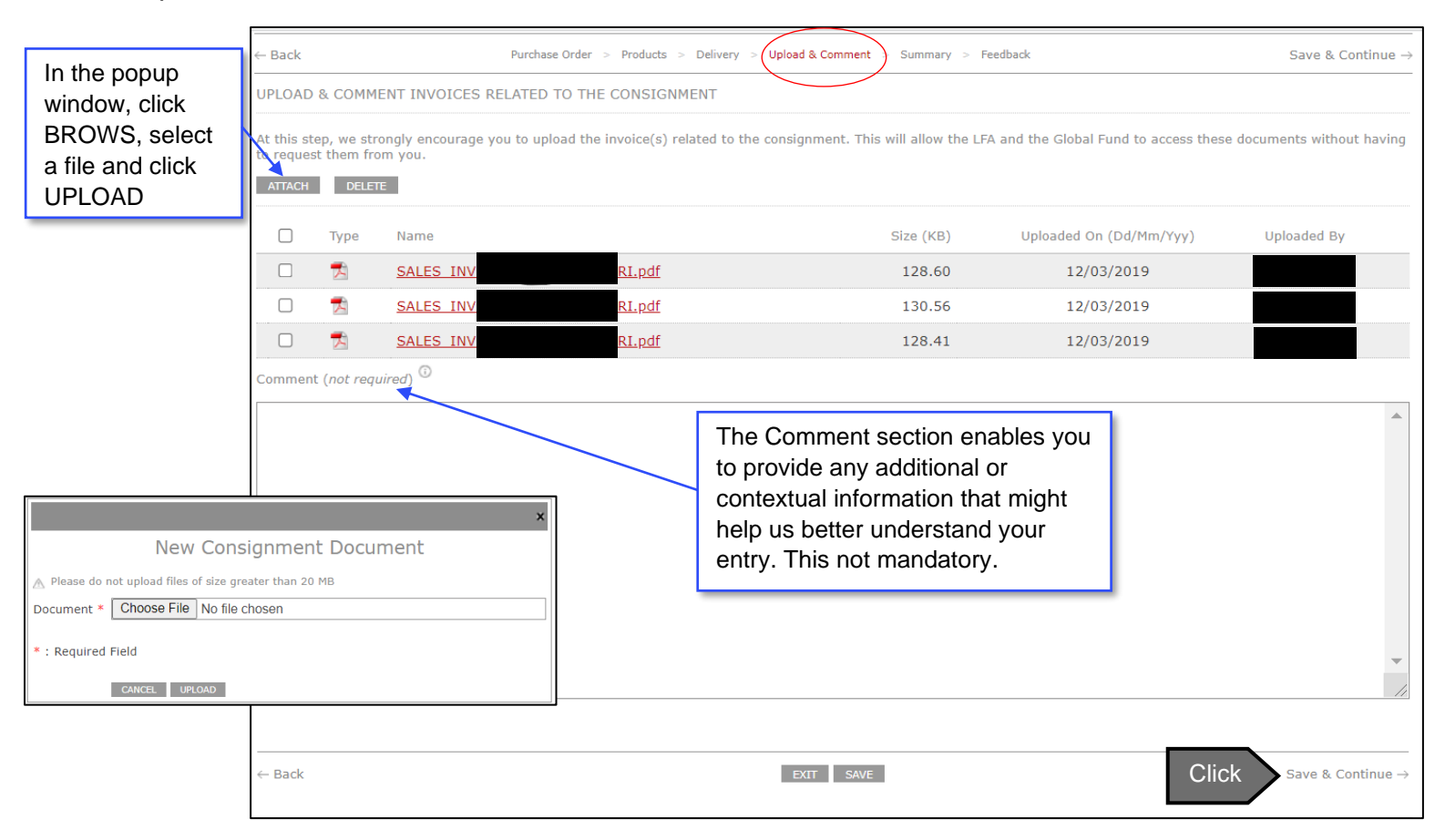

|                                                                                                    |                                                                                                    | ← Back                                                                                                    |                                                                | Pur                                   | chase Order > Produc | ts > Delivery > Upload & Comment > St  | ummary                         |                              |
|----------------------------------------------------------------------------------------------------|----------------------------------------------------------------------------------------------------|----------------------------------------------------------------------------------------------------|----------------------------------------------------------------|---------------------------------------|----------------------|----------------------------------------|--------------------------------|------------------------------|
|                                                                                                    | To return to a                                                                                                    | PURCHASE ORDER                                                                                                    |                                                                |                                       |                      |                                        |                                |                              |
|                                                                                                    | previous screen,<br>click Back or                                                                                                    | Grant Number<br>Purchase Order Num                                                                                            | nber                                                           | UZB-311-G06-H<br>PO/0653/11           |                      | Purchase order date                    | 14/06/2011                     |                              |
|                                                                                                    | click on a screen                                                                                                    | Currency<br>Intermediary                                                                                                    |                                                                | USD - United States<br>IDA Foundation | Dollar               | Incoterm                               | CIP                            |                              |
|                                                                                                    | name                                                                                                    | Invoice Number<br>Scheduled delivery o                                                                                        | date                                                           | # ASI110860<br>09/09/2011             |                      | Invoice Date<br>Actual delivery date   | 18/07/2011<br>15/09/2011       |                              |
|                                                                                                    |                                                                                                    | Pre-payment                                                                                                    |                                                                | No                                    |                      |                                        |                                |                              |
| 1                                                                                                    |                                                                                                    | PRODUCTS                                                                                                    |                                                                |                                       |                      |                                        |                                |                              |
|                                                                                                    | Click on the link                                                                                                    | Manufacturer                                                                                                    | Name                                                           | Description                           | Pack                 | Number Of Packs                        | Pack Cost (USD)                | Total Cost (USD)             |
|                                                                                                    | to see the details                                                                                                    | Astra Zeneca                                                                                                    | Chloroquine                                                    | 250mg tab                             | Blister-20           | 10000                                  | 10.00                          | 100,000.00                   |
| l                                                                                                    | or the product.                                                                                                    | DELIVERY                                                                                                    |                                                                |                                       |                      |                                        |                                |                              |
|                                                                                                    |                                                                                                    | Handling Costs and/                                                                                                    | or Agent Fees (actu                                            | ual or estimated) (USD                | )                    | Embedd                                 | ed in pack cost (not stated    | separately on invoice)       |
| NOTE: Based                                                                                                    | d on the information                                                                                                    | Freight and Insurant<br>Taxes, tariff, or VAT                                                                                 | ce Costs (actual or<br>(actual or estimate                     | estimated) (USD)<br>d) (USD)          |                      | Embedd                                 | ed in pack cost (not stated    | separately on invoice)<br>No |
| that you have                                                                                                    | e entered the system                                                                                                    |                                                                                                    |                                                                |                                       |                      | Consignment Reported Cost (USI         | o) <sup>©</sup>                | 100,000.00                   |
| has aslaulate                                                                                                    | · · · · · · · ·                                                                                                    |                                                                                                    |                                                                |                                       |                      |                                        |                                |                              |
| has calculate                                                                                                    | d the total cost.                                                                                                    | UPLOAD & COMMEN                                                                                                    | Т                                                              |                                       |                      |                                        |                                |                              |
| Because of d                                                                                                    | d the total cost.<br>ifferences between                                                                                                    | UPLOAD & COMMEN $\rightarrow$ Please upload the ir                                                                            | T<br>nvoice(s) related to t                                    | he consignment. This wil              | I allow the LFA and  | the Global Fund to access these docume | ents without having to request | them from you.               |
| Because of d<br>invoices (fron                                                                                                    | d the total cost.<br>ifferences between<br>n manufacturer or                                                                                                    | UPLOAD & COMMEN<br>→ Please upload the ir                                                                                     | T<br>nvoice(s) related to th                                   | he consignment. This wil              | l allow the LFA and  | the Global Fund to access these docume | ents without having to request | them from you.               |
| Because of d<br>invoices (from<br>supplier / pro                                                                                     | d the total cost.<br>ifferences between<br>n manufacturer or<br>-forma or actual), the                                                                                                    | UPLOAD & COMMEN<br>→ Please upload the ir<br>LFA VERIFICATION F                                                               | T<br>nvoice(s) related to ti<br>REMARKS                        | he consignment. This wil              | l allow the LFA and  | the Global Fund to access these docume | ints without having to request | them from you.               |
| Because of d<br>invoices (from<br>supplier / pro<br>amount calcu                                                                     | d the total cost.<br>ifferences between<br>n manufacturer or<br>-forma or actual), the<br>ilated by the system                                                                                        | UPLOAD & COMMEN<br>→ Please upload the in<br>LFA VERIFICATION F<br>Status *                                                   | T<br>nvoice(s) related to tl<br>REMARKS                        | he consignment. This wil              | I allow the LFA and  | the Global Fund to access these docume | ints without having to request | them from you.               |
| Because of d<br>invoices (from<br>supplier / pro<br>amount calcu<br>may not mato                                                     | d the total cost.<br>ifferences between<br>n manufacturer or<br>-forma or actual), the<br>ilated by the system<br>ch your records. This                                                               | UPLOAD & COMMEN<br>→ Please upload the in<br>LFA VERIFICATION F<br>Status *<br>© Consignment Co                               | T<br>nvoice(s) related to ti<br>REMARKS<br>mplete              | he consignment. This wil              | I allow the LFA and  | the Global Fund to access these docume | ints without having to request | them from you.               |
| Because of d<br>invoices (from<br>supplier / pro<br>amount calcu<br>may not mato<br>is fine. The P                                   | d the total cost.<br>ifferences between<br>n manufacturer or<br>-forma or actual), the<br>ilated by the system<br>ch your records. This<br>QR is not an                                               | UPLOAD & COMMEN<br>→ Please upload the in<br>LFA VERIFICATION F<br>Status *<br>© Consignment Co<br>○ Remarks on Con           | T<br>nvoice(s) related to ti<br>REMARKS<br>implete<br>signment | he consignment. This wil              | I allow the LFA and  | the Global Fund to access these docume | ints without having to request | them from you.               |
| Because of d<br>invoices (from<br>supplier / pro<br>amount calcu<br>may not mato<br>is fine. The P<br>accounting sy<br>necessarily m | d the total cost.<br>ifferences between<br>n manufacturer or<br>-forma or actual), the<br>lated by the system<br>ch your records. This<br>QR is not an<br>ystem and will not<br>natch totals exactly. | UPLOAD & COMMEN<br>→ Please upload the in<br>LFA VERIFICATION F<br>Status *<br>© Consignment Co<br>○ Remarks on Con<br>← Back | T<br>nvoice(s) related to ti<br>REMARKS<br>mplete<br>signment  | he consignment. This wil              | allow the LFA and    | the Global Fund to access these docume | ints without having to request | them from you.               |

Check the data entered for the consignment and click SUBMIT

Warning: The consignment information is not submitted to the Local Fund Agent for verification and to the Global Fund for reporting until you click SUBMIT.

### Step 11: COMPARE PRICES (OPTIONAL)

Compare the prices that your grant achieved against the global median

### **CONGRATULATIONS:** You have finished entering a consignment in PQR.

| achieved by your<br>grant is at least 15%<br>below the median<br>price | The table below shows a comp                                                                                                    | parison of the consign<br>Description | nment's data ag<br>Pack | ainst similar transa<br>Number Of Packs | actions reported in<br>Pack Cost (USD) | the 12 months prior to y<br>Median Pack Cost (USD) | our purchase<br>Diff. (USD) | e order date.<br>Potential Savings (USD) |  |  |
|------------------------------------------------------------------------|----------------------------------------------------------------------------------------------------|---------------------------------------|-------------------------|-----------------------------------------|----------------------------------------|----------------------------------------------------|-----------------------------|------------------------------------------|--|--|
|                                                                        | Lamivudine (3TC)                                                                                                    | 150mg tab                             | Bottle - 60             | 100                                     | 0.21                                   | 2.34                                               |                             |                                          |  |  |
|                                                                        | Isoniazid+Rifampicin - FDC                                                                                                    | 75mg+150mg tab                        | Bottle-1000             | 600                                     | 99.31                                  | 26.40                                              | 72.91                       | 43,746.00                                |  |  |
| Red indicates the                                                      | KEY:                                                                                                    |                                       |                         |                                         |                                        |                                                    |                             |                                          |  |  |
| potential savings your<br>grant could have                             | - Pack Cost - The Pack Cost is the cost, in USD terms, for one pack of goods reported in the consignment.                                                                                                    |                                       |                         |                                         |                                        |                                                    |                             |                                          |  |  |
| achieved had you been able to procure at the                           | <ul> <li>Median Pack Cost</li> <li>The Median Pack Cost is the 50th percentile unit cost, in USD terms, for all transactions reported by users in the 12<br/>months preceding the purchase order date reported for this consignment. For more information on the calculation<br/>please see Frequently Asked Questions.</li> </ul>                                                                                                    |                                       |                         |                                         |                                        |                                                    |                             |                                          |  |  |
| global median price.                                                   | - Difference - The Difference is calculated as: Reported Pack Cost (USD) minus Median Pack Cost.                                                                                                    |                                       |                         |                                         |                                        |                                                    |                             |                                          |  |  |
| Use the Price Reference<br>Report to get more                          | - Potential Savings - Potential Savings is calculated as Difference * Number of Packs.                                                                                                    |                                       |                         |                                         |                                        |                                                    |                             |                                          |  |  |
| information regarding                                                  | NOTES:                                                                                                    |                                       |                         |                                         |                                        |                                                    |                             |                                          |  |  |
| the product's price.                                                   | <ul> <li>N/A is displayed when there are fewer than 10 transactions for a given product formulation within the preceding 12 months of the purchase order date.</li> <li>Median Pack Cost (USD), Difference, and Potential Savings are not calculated for bednet products</li> <li>Difference and Potential Savings are only displayed when the reported Pack Cost (USD) is greater than the Median Pack Cost (USD).</li> </ul>                                                                                                    |                                       |                         |                                         |                                        |                                                    |                             |                                          |  |  |
|                                                                        | <ul> <li>Color coding is only displayed when the reported Pack Cost (USD) and Median Pack Cost (USD) differ by more than 15% of the Median Pack Cost.</li> </ul>                                                                                                    |                                       |                         |                                         |                                        |                                                    |                             |                                          |  |  |
|                                                                        | DISCLAIMER:                                                                                                    |                                       |                         |                                         |                                        |                                                    |                             |                                          |  |  |
|                                                                        | The data quoted above is based on the disclosure of information by Principal Recipients and other persons. The Global Fund has taken steps to check the accur<br>of the data above. However, The Global Fund makes no representations or warranties, either expressed or implied, as to the accuracy of the data or achieven<br>of any prices in the future. All users of the data must ensure that they verify the data and consider other relevant factors such as supply terms and availab<br>before use, including and relating to the award of any contract for the supply of pharmaceutical and health products. Furthermore, the data above does not in<br>endorsement by The Global Fund to use or purchase any product. The Global Fund may revise, replace, or remove the data quoted above, but is unde<br>obligation to do so. |                                       |                         |                                         |                                        |                                                    |                             |                                          |  |  |

## 6. LFA Verification

To ensure the accuracy and completeness of reporting by PRs/PSAs, the Global Fund requires that LFAs verify PQR data entries, including entries made by PPM procurement agents. For detailed information on LFA PQR related work please refer to "*Local Fund Agent's Guide to Price and Quality Reporting*" (available under "Procurement and Supply Management").